# **AXIORY**

### Cómo instalar MT4

Cinco pasos que se interponen entre tú y tu MT4 listo para usar.

#### **MT4 para Windows**

- Haz doble clic en el archivo de instalación descargado
- Marca la casilla de aceptación y haz clic en "Continuar"
- Confirma el directorio de instalación y haz clic en "Continuar"
- Espera hasta que MT4 se haya descargado e instalado y luego haz clic en "Finalizar"
- El proceso de instalación se ha completado, ahora puedes registrarte.

#### MT4 para Mac

- Haz doble clic en el archivo descargado
- Arrastra y suelta el logo del Axiory en la carpeta de Aplicaciones
- Toca con 2 dedos sobre "Axioryasia.MT4" y luego haz clic en "Abrir"
- En la siguiente pantalla, nuevamente haz clic en "Abrir"
- El proceso de instalación se ha completado, ahora puedes registrarte.

## Para usuarios de Mac, si aparece el mensaje "No puede abrirse porque proviene de un desarrollador no identificado":

- Presiona el botón "Haz clic para cambiar" en la parte inferior izquierda de la pantalla. Deberás introducir el nombre de usuario y la contraseña de la cuenta de administrador, así que prepara estos datos con antelación.
- 2. Selecciona "Permitir todas las aplicaciones" en "Ejecutar aplicaciones descargadas".
- Si se selecciona "Permitir todas las aplicaciones" se reducirá la seguridad. Haz clic en "Permitir todas las aplicaciones", ya que se mostrará la advertencia.

Después de hacer el cambio mencionado, instala nuevamente MetaTrader 4. Una vez completada la instalación, abre nuevamente esta pantalla y restaura la configuración original.